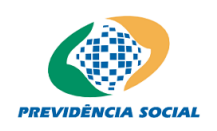

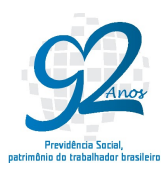

## AVALIAÇÃO ATUARIAL EXERCÍCIO 2016 - ANO BASE 2015

## MANUAL PARA GERAÇÃO DOS ARQUIVOS

## 1. Geração dos arquivos XML para carga de dados no SIPREV/GESTÃO de RPPS:

- Passo 1: Gerar o arquivo XML de todos os servidores ativos, aposentados e instituidores de pensão. Inclusive com as informações de óbito (sendo de extrema importância informar todos os atributos obrigatórios relacionados no Leiaute do Arquivo de Importação do Servidor).
- **Passo 2:** Gerar o arquivo XML de dependentes (sendo de extrema importância informar todos os atributos obrigatórios relacionados no **Leiaute do Arquivo de Importação do Dependente**).
- **Passo 3:** Gerar o arquivo XML de pensionistas (sendo de extrema importância informar todos os atributos obrigatórios relacionados no Leiaute do Arquivo de Importação do Pensionista).
- **Passo 4:** Gerar o arquivo XML de alíquotas do ente federativo (sendo de extrema importância informar todos os atributos obrigatórios relacionados no **Leiaute do Arquivo de Importação de Alíquota**).
- Passo 5: Gerar o arquivo XML de órgãos com as informações do órgão e da unidade gestora (sendo de extrema importância informar todos os atributos obrigatórios relacionados no Leiaute do Arquivo de Importação de Órgão).

#### Observação:

No arquivo de órgão o atributo 'gestora' preencher com valor '1' (sim) e na tag <unidadeGestora> deverão ser informados os dados do ato legal de criação do órgão e do seu representante legal. Segue abaixo um exemplo com a estrutura XML contendo os dados da unidade gestora, que neste caso é o próprio órgão. Exemplo de estrutura XML de órgão:

```
<?xml version="1.0" encoding="ISO-8859-1" standalone="yes"?>
<ns2:siprev xmlns:ns2="http://www.dataprev.gov.br/siprev">
<ente siafi="990000" cnpj="00394460000141"/>
<orgaos errolmportacao="" operacao="l">
<dadosOrgao cnpj="00394528000192" dddTelefone="61" email="" esfera="1" fax="20215000"</pre>
gestora="1"
naturezaJuridica="1"
                       nome="MINISTERIO
                                               XXXXXXXX
                                                                XXXX"
                                                                           poder="1"
                                                       XXXX"
razaoSocial="MINISTERIO
                                  XXXXXXXX
                                                                       sigla="MXXX"
site="WWW.PREVIDENCIA.GOV.BR" telefone="20215000">
<endereco bairro="" cep="" complemento="" logradouro="" municipio=""</pre>
                                                                          numero=""
tipoLogradouro=""/>
<unidadeGestora>
<atoLegal dataInicioVigencia="1974-05-01" dataPublicacao="1974-05-01" dataRevogacao=""
ementa="LEI No 6.036, DE 1º DE MAIO DE 1974" numero="6036" ano="1974"
resumoEmenta="Dispõe sobre a criação, na Presidência da República, do Conselho de
Desenvolvimento Econômico e da Secretaria de Planejamento, sobre o desdobramento do
Ministério do Trabalho e Previdência Social e dá outras providências." tipoAto="6"/>
<representanteLegal cargo="MINISTRO DE ESTADO XXXXX" dddTelefone="61" email=""
nome="Garibaldi Alves Filho" numeroCPF="65523416010" telefone="20215000"/>
</unidadeGestora>
</dadosOrgao>
</orgaos>
</ns2:siprev>
```

- Passo 6: Gerar o arquivo XML de carreiras com dados da carreira (sendo de extrema importância informar todos os atributos obrigatórios relacionados no Leiaute do Arquivo de Importação de Carreira).
- Passo 7: Gerar o arquivo XML de cargos (sendo de extrema importância informar todos os atributos obrigatórios relacionados no Leiaute do Arquivo de Importação de Cargo).

#### Observação 1:

No caso dos cargos acumuláveis, preencher os atributos cargoAcumulacao e tecnicoCientífico com as situações possíveis de acumulação de cargos: código 1 (Não possui Cargo Acumulável), código 2 (Profissional da Saúde) código 3 (Professor) e o código 9 (Outros). Caso o cargo for Técnico Científico preencher com: 0-Não ou 1-Sim.

#### Observação 2:

Realizar o preenchimento correto do atributo 'contagemEspecial' que detalha se o cargo cadastrado possuir algum tipo contagem de Tempo Especial para aposentadoria (ver Tabela 04 do respectivo leiaute).

 Passo 8: Gerar o arquivo XML de vínculos funcionais dos servidores ativos, aposentados e instituidores de pensão (sendo de extrema importância informar todos os atributos obrigatórios relacionados no Leiaute do Arquivo de Importação de Vínculo Funcional).

- Passo 9: Gerar o arquivo XML de históricos financeiros dos servidores ativos (sendo de extrema importância informar todos os atributos obrigatórios relacionados no Leiaute do Arquivo de Importação de Histórico Financeiro).
- Passo 10: Gerar o arquivo XML de benefícios dos servidores aposentados (sendo de extrema importância informar todos os atributos obrigatórios relacionados no Leiaute do Arquivo de Importação de Benefício de Servidor).
- **Passo 11:** Gerar o arquivo XML de benefícios dos pensionistas (sendo de extrema importância informar todos os atributos obrigatórios relacionados no **Leiaute do Arquivo de Importação de Benefício de Pensionista**).
- Passo 12: Gerar o arquivo XML de tempos de contribuição no RGPS dos servidores (sendo de extrema importância informar todos os atributos obrigatórios relacionados no Leiaute do Arquivo de Importação de Tempos de Contribuição no RGPS).
- Passo 13: Gerar o arquivo XML de tempos de contribuição em outro RPPS dos servidores (sendo de extrema importância informar todos os atributos obrigatórios relacionados no Leiaute do Arquivo de Importação de Tempos de Contribuição em Outro RPPS).
- **Passo 14:** Gerar o arquivo XML de tempos fictícios dos servidores (sendo de extrema importância informar todos os atributos obrigatórios relacionados no Leiaute do Arquivo de Importação de Tempo Fictício).
- Passo 15: Gerar o arquivo XML de tempos sem contribuição dos servidores (sendo de extrema importância informar todos os atributos obrigatórios relacionados no Leiaute do Arquivo de Importação de Tempo sem Contribuição).
- Passo 16: Gerar o arquivo XML de funções gratificadas dos servidores (sendo de extrema importância informar todos os atributos obrigatórios relacionados no Leiaute do Arquivo de Importação de Função Gratificada).
- Passo 17: Realizar a importação, lembrando que primeiramente deve-se configurar o Ente na aplicação SIPREV.

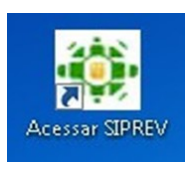

em seu Desktop e dar clique duplo para acessá-lo:

## 1 – Acessando o Sistema:

1ª Localizar o ícone

| 😻 Pagina Inicia   | ао модин н                                                     | × (+ -                                     |                  |                 |             |              |             |
|-------------------|----------------------------------------------------------------|--------------------------------------------|------------------|-----------------|-------------|--------------|-------------|
| 🗲 🕲 localhost i   | 89/3PREV/protected/jsps/home.jsf                               |                                            | 🕆 C 🛛 🔂 * Google | م               | ☆自          | + 1          | = 1         |
| MENDERCA IDON     | MPS/SPS<br>SIPREV/Gestão de RPPS - Sistema Previdenciário de G | estão de Regimes Públicos de Previdi       | incia Social     | Pesquisa Google |             |              | AAA         |
|                   |                                                                | Usukio * admin<br>Serba * 123456<br>Entrar | Ŧ                |                 |             |              |             |
| Versão 2.82.83RC8 | Nomologação                                                    | MPS   INSS   Portal Software   Pr          | esistincia       |                 | Quinta-feir | ra, 24 de Ju | tho de 2014 |

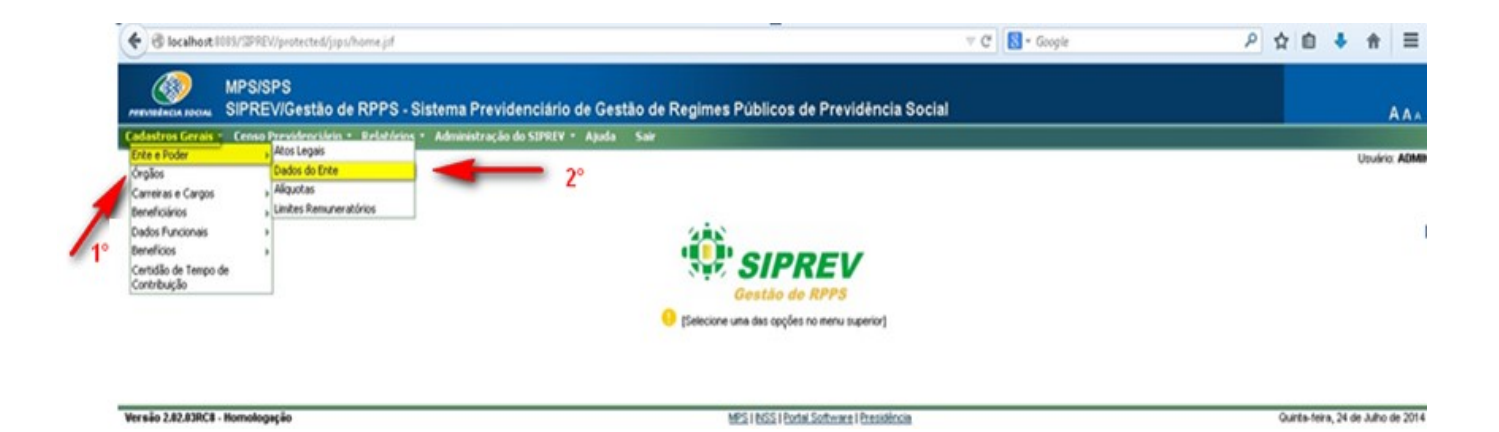

## 2- Configurando o ente:

| € → C D localhost.8089/SIPREV/protected/jsps/home.jsf                                    | <u> </u>                                                         | ☆∎ |
|------------------------------------------------------------------------------------------|------------------------------------------------------------------|----|
| MPS/SPS<br>SIPREV/Gestão de RPPS - Sistema Previdenciário de Gestã                       | o de Regimes Públicos de Previdência Social                      |    |
| Cadastros Gerais • Censo Previdenciário • Relatórios • Administração do SIPREV • Ajuda • | Sale                                                             |    |
| adastros Gerais > Ente e Poder > Dados do Ente                                           | VTORIN AU                                                        |    |
|                                                                                          |                                                                  | 0  |
| Nome do Ente Federativo                                                                  | UF                                                               |    |
| CNPJ do Ente Federativo                                                                  | Código SIAFI                                                     |    |
| Ato Legal da Maloridade 🛛 r                                                              | Maloridade para cessação de Dependência                          |    |
| Nome do Chefe do Executivo                                                               | Data de atualização da Majoridade 🛛 👘 Incluin/Alterar Makoridade |    |
| Nome do Contador                                                                         | Nome do Atuário MIBA                                             |    |
| Representante Legal                                                                      |                                                                  |    |
| nformações sobre a Unidade Gestora                                                       |                                                                  |    |
|                                                                                          |                                                                  |    |
| Nome de Orgae                                                                            | CNP2                                                             |    |
| Estera                                                                                   | Natureza Junicea                                                 |    |
| Nome do Representante Legal                                                              | Tique aqui para configurar o ente                                |    |
|                                                                                          | inque aqui para configurar o ente                                |    |
|                                                                                          |                                                                  |    |
| Configurar Enter Detailhar En                                                            | ne Conrigurar Unicade Gestora Desanar Unicade Gestora            |    |

3- Após preencher os dados do ente, o mesmo ficará da seguinte forma:

| Contract Contract Con | ∀ C B - Google                           | 2 合 自 🖡 🏫    |
|----------------------------------------------------------------------------------------------------|------------------------------------------|--------------|
| MPS/SPS<br>PREVIDENCIA JOCHA SIPREV/Gestão de RPPS - Sistema Previdenciário de Gestão de Regimes                                                                                                    | Públicos de Previdência Social           | Ала          |
| Cadastros Gerais • Censo Previdenciário • Relatórios • Administração do SIPREV • Ajuda Sair                                                                                                    |                                          |              |
| Cadastros Gerais > Ente e Poder > Dados do Ente                                                                                                    |                                          | Usuário: ADM |
| Dados do Ente Federativo                                                                                                    |                                          | 0            |
| UF BR                                                                                                    | Nome do Ente Federativo UNIÃO            |              |
| CNPJ 00.394.480/0001-41                                                                                                    | Código SIAFI 990000                      |              |
| Ato Legal da Maioridade /                                                                                                    | Maioridade para cessação de Dependência  |              |
| Nome do Atuário MIBA                                                                                                    | Data de atualização da Maioridade        |              |
| Nome do Contador CRC                                                                                                    |                                          |              |
| Dados do Chefe do Poder Executivo                                                                                                    |                                          |              |
| Nome do Chefe do Executivo Dilma Vana Roussef                                                                                                    | CPF do chefe do executivo 133.267.246-91 |              |
| Data de início do mandato 01/01/2011                                                                                                    | Data de fim do mandato                   |              |
| Telefone para contato do chefe do executivo (                                                                                                    | E-mail do chefe do executivo             |              |
| Dados do Gabinete do Chefe do Poder Executivo                                                                                                    |                                          |              |
| Tipo do Logradouro Praça 💌 Logradouro Praça dos três poderes                                                                                                    | Número                                   |              |
| Complemento do logradouro Bairro                                                                                                    | CEP                                      |              |
| UF DF Município BRASÍLIA 💌                                                                                                    | Telefone ()                              |              |
| Dados do Representante Legal do Ente                                                                                                    |                                          |              |
| Nome Dilma Vana Roussef CPF 133.267.                                                                                                    | 248-91 Cargo                             |              |
| Data de início do exercício 01/01/2011 📃                                                                                                    | Telefone ( )                             |              |
| Email                                                                                                    |                                          |              |
| Salt                                                                                                    | var Voltar                               |              |

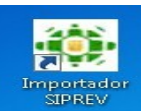

2º Localizar o ícone

e realizar a importação dos XML's seguindo a ordem

hierárquica. Maiores detalhes verificar no manual específico (Manual de Importação).

#### Siprev - Importador (Versão 2.04.01) X 1. Servidor 9. Histórico Financeiro 0/0 0/0 Abrir Abrir 2. Dependente 10. Benefício do Servidor 0/0 Abrir 🛓 Abrir X 3. P onista 0/0 Abrir a 🗃 🗗 🔡 🗄 Consultar em: T XML-V2\_MPS Ŧ ção RGPS 4. A 0/0 Abrir servidor.xml XML-V2\_MPS.rar hI 5. Ó ção em Outro RPPS e.xml tempo sem contribuicao.xml 0/0 Abrir tempo\_contribuicao\_rgps.xml tificada.xml 6. C. nanceiro\_rpps.xml 🗋 tempo\_contribuicao\_rpps.xml 0/0 Abrir tempos\_ficticios.xml 7. C uição vinculo\_funcional\_rpps.xml ı.xml 0/0 Abrir 8. Vi 4 ۲ 0/0 Abrir Nome de arquivo: servidor.xml Log • Importar Arquivos de tipo: Todos os arquivos Abrir Cancelar 3° Ao clicar em abrir , passo 1º, localize em seu computador aonde se encontra o arquivo XML que deseja importar, no exemplo acima foi utilizado o arquivo servidor.xml. Logo em seguida, clique em importar, passo 3º •

#### 1- Importando um arquivo XML:

#### Redefinindo a senha para ter acesso ao GIS (Primeiro Acesso) Link: <u>https://correio.dataprev.gov.br/troca-senha/</u>

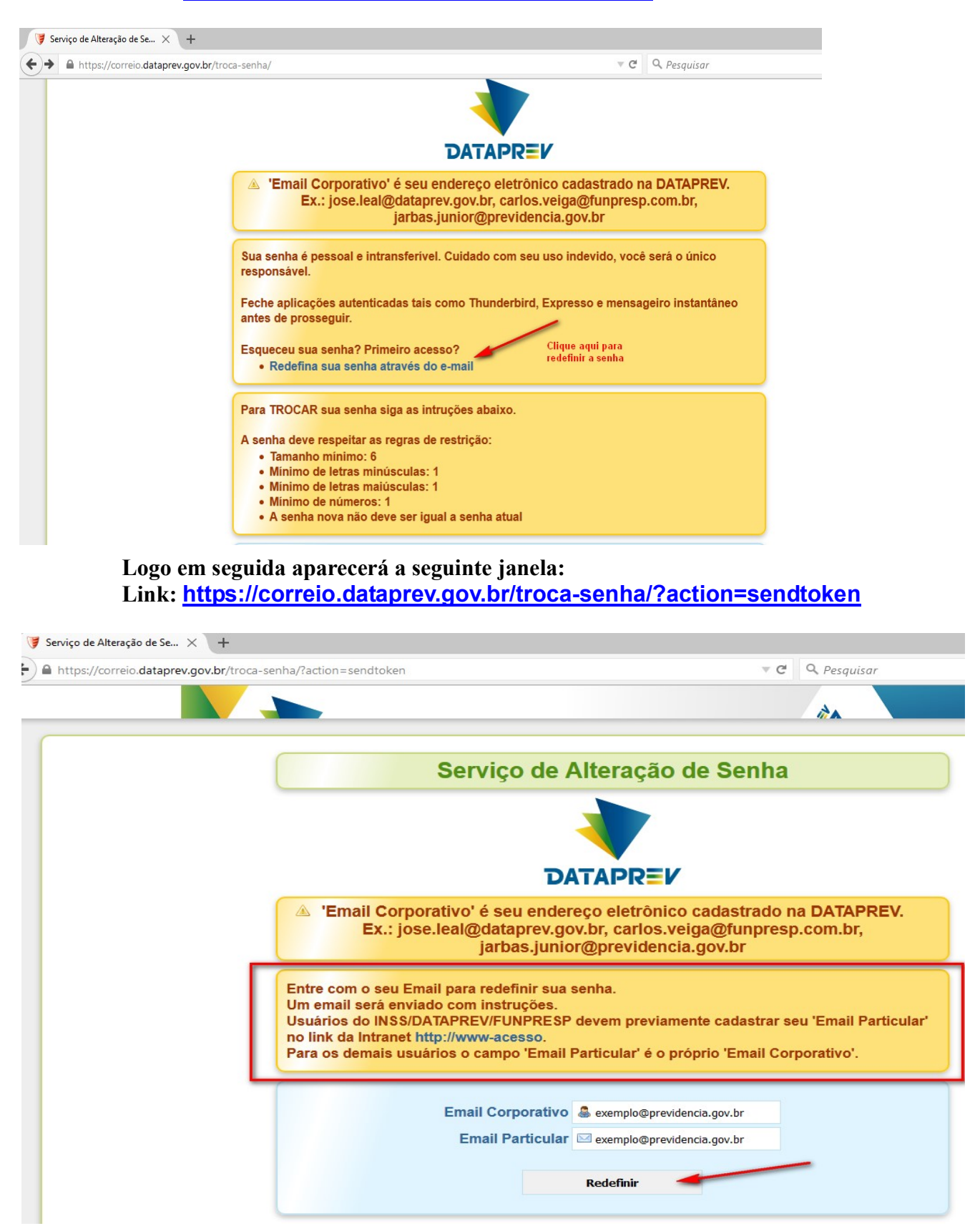

Preencha com seus dados e clique em Redefinir

 Passo 18: Enviar o Backup da Base para o Ministério da Previdência Social por meio da Ferramenta "GIS".
 Link: <u>https://b2b.dataprev.gov.br/mailbox/jsp/login.jsp</u>

| https://b2b.dataprev.gov.br/mailbox/jsp/login.jsp | ∀ 🤇                                                                                                    | Q Pesquisar |
|---------------------------------------------------|----------------------------------------------------------------------------------------------------|-------------|
|                                                   | Interiais Licenciados - Propriedade da IBM. @ Copyright IBM Corp. 2000, 2012, Todos os direitos reservados.<br>IBM e o Logotipo IBM são Marcas Registradas da International Business Machines. |             |

Importante: o nome do arquivo a ser enviado segue o padrão precedido do prefixo e nome do órgão (caixa alta) e sem espaço em branco.

- D.SPV.CNS.001."SIGLA DO ÓRGÃO"
- Ex: **D.SPV.CNS.001**.TRT10.backup (ver lista de siglas homologadas, pág 11/12)

| >>> https://b2b.datapo                                     | ev.gov.br/mailbox/jsp/main.jsp | A.         |      |         |                                                       | v C Q Pesquis |
|------------------------------------------------------------|--------------------------------|------------|------|---------|-------------------------------------------------------|---------------|
| Datapr<br>Empresa de Tecnologia<br>Informações da Previdér | 'ev                            |            | t    | tie C   | PREVIDENCIA SOCIAL                                    |               |
|                                                            | Procura da Caixa de O          | Correio    |      |         |                                                       |               |
| Bem-vindo 58443622172                                      | Opções de Procura              |            |      |         |                                                       |               |
| me do Console<br>ninistrativo<br>ocura da Caixa de         | Caixa de C<br>Nome da Mens     | orreió: /  |      |         | Consulta do Caminho da (1-5 de 5)<br>Caixa de Correio |               |
| ivio da Caixa de<br>rreio<br>etuar Logout                  | ID de Mens                     | agem       |      |         | Tudo<br>l<br>lsiprev mos                              |               |
| lualizar Caixas de<br>rreio<br>Iuda                        | Data de Criação:<br>De:        | 2015-09-01 | 3-30 | Tarda • | (sprev mos/download<br>(sprev mos/recibo              |               |
|                                                            | Até:                           | 2015-09-02 | 3:31 | Tarde • | Cash CY. TROUGHMON                                    |               |
|                                                            |                                |            |      | Iri     |                                                       |               |

|                                                                                                    | Envi               | o da Caixa de Correio                                                                                                    |                                                                                                    |                                   |
|----------------------------------------------------------------------------------------------------|--------------------|----------------------------------------------------------------------------------------------------|----------------------------------------------------------------------------------------------------|-----------------------------------|
| Bern-vindo 58443622172<br>Home do Console<br>Administrativo<br>Procura da Caixa de<br>Correio<br>Envio da Caixa de<br>Correio<br>Efetuer Logout<br>Atualizar Caixas de<br>Correio<br>Ajuda | Envi               | Catxa de Correio Catxa de Correio Catxa de Correio Catxa de Correio Nome do arquivo Selecionar arquivo D.SPV.CN Renomear Arquivo Não preenhcer este campo Consulta do Caminho da Catxa de Correio (1 - 5 de 5) { Siorev_mos Zatorev_mos Zatorev | 4S.001.TRT10.backup                                                                                                    | ·                                 |
| J Enviar arquivo<br>Goort I I I I I I I I I I I I I I I I I I I                                                                                                    | iotecas<br>va past | ► Documentos ►                                                                                                    | <ul> <li>✓ </li> <li>✓ </li></ul> | ar Documentos 🔎                   |
| ★ Favoritos ▲ Área de Trabalh                                                                                                    | 10                 | Biblioteca Documentos<br>Inclui: 2 locais                                                                                                    | Org                                                                                                    | ganizar por: Pasta 🔻              |
| 📕 Downloads<br>🔚 Locais                                                                                                    |                    | Nome                                                                                                    | Data de modificaç                                                                                                    | Tipo Ta                           |
| 词 Bibliotecas 🖹 Documentos                                                                                                    |                    | pgadmin                                                                                                    | 02/09/2015 14:03                                                                                                    | Arquivo BAUKUP<br>Documento de Te |
| 📄 Imagens<br>👌 Músicas<br>🛃 Vídeos                                                                                                    |                    |                                                                                                    |                                                                                                    |                                   |

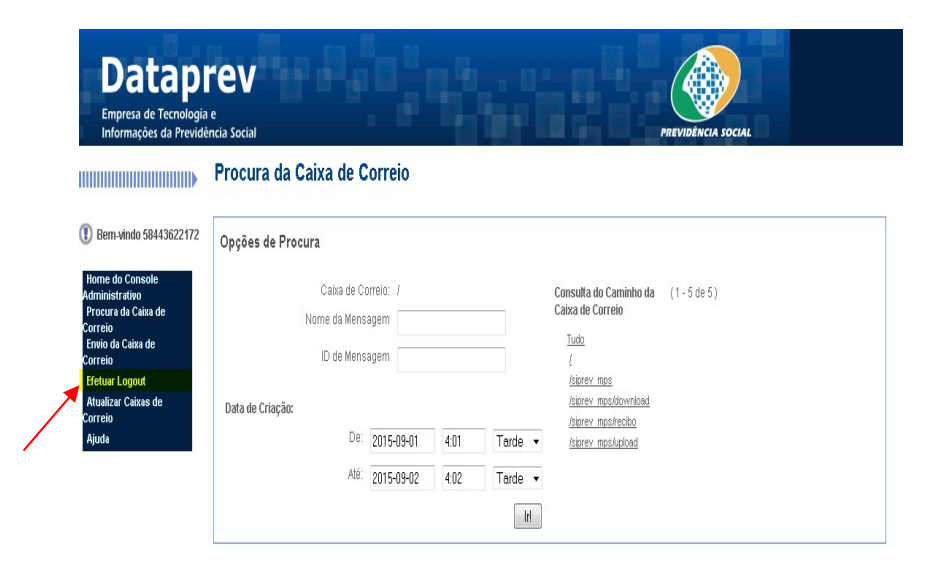

Backup - Siprev Gestão ou Pgadmin3 versão 1.10.1 instalado Manual usado para ambientes Windows.

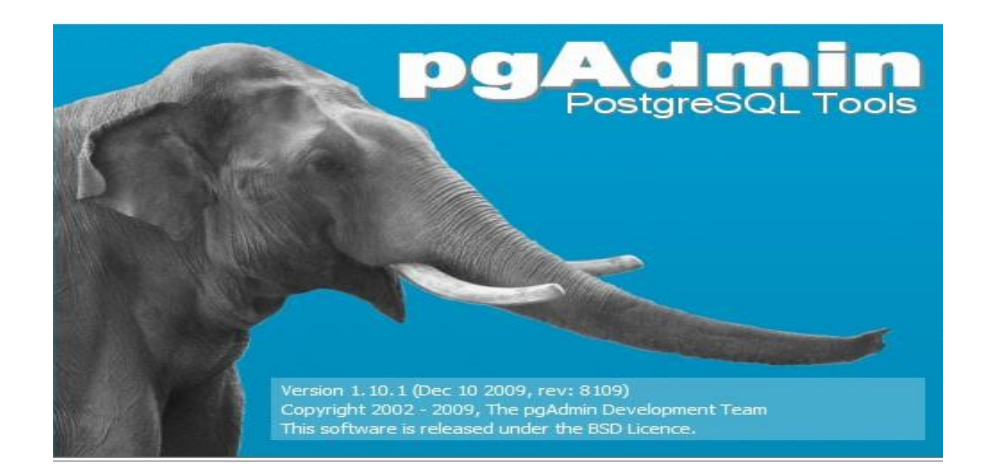

## 1º Navegue no Sistema Operacional - Windows

| 🖬 Abrir    | Gravar Nova pasta |                   |                    |           |
|------------|-------------------|-------------------|--------------------|-----------|
|            | Nome              | Data de modificaç | Тіро               | Tamanho   |
| Frahalha   | 🚳 libpq.dll       | 23/10/2014 12:23  | Extensão de aplica | 168 KB    |
|            | 🚳 libxml2.dll     | 23/10/2014 12:38  | Extensão de aplica | 954 KB    |
| us         | 🚳 libxslt.dll     | 23/10/2014 12:36  | Extensão de aplica | 163 KB    |
|            | 🚳 msvcr71.dll     | 23/10/2014 12:12  | Extensão de aplica | 340 KB    |
| ntos       | 💷 oid2name        | 23/10/2014 12:39  | Aplicativo         | 48 KB     |
|            | 💷 pg_config       | 23/10/2014 12:18  | Aplicativo         | 48 KB     |
|            | 💷 pg_controldata  | 23/10/2014 12:24  | Aplicativo         | 46 KB     |
|            | 💷 pg_ctl          | 23/10/2014 12:34  | Aplicativo         | 65 KE     |
|            | 💷 pg_dump         | 23/10/2014 12:24  | Aplicativo         | 292 KB    |
|            | 💷 pg_dumpall      | 23/10/2014 12:36  | Aplicativo         | 160 KB    |
|            | 💷 pg_regress      | 23/10/2014 12:18  | Aplicativo         | 84 KB     |
| 100        | 🔲 pg_regress_ecpg | 23/10/2014 12:18  | Aplicativo         | 84 KB     |
| (C)<br>(D) | 💷 pg_resetxlog    | 23/10/2014 12:17  | Aplicativo         | 64 KB     |
| (D:)       | 💷 pg_restore      | 23/10/2014 12:23  | Aplicativo         | 144 KB    |
|            | 💷 pg_standby 🖌    | 23/10/2014 12:21  | Aplicativo         | 40 KB     |
|            | 🖤 pgAdmin3 🥌      | 23/10/2014 12:16  | Aplicativo         | 10.912 KB |
|            | 💷 pgbench         | 23/10/2014 12:22  | Aplicativo         | 72 KB     |
|            | nostares          | 23/10/2014 12:26  | Aplicativo         | 4.416 KB  |

## C:\Program Files\DATAPREV\SIPREV\PostgreSQL\8.4\bin

## 2º Navegue no menu do programa que foi aberto e Clique em. Arquivo>Adicionar ao servidor...

| Arquivo                       | aitar Plugins                              | Visualiz | ramentas | Ajuda |
|-------------------------------|--------------------------------------------|----------|----------|-------|
| Salvar                        | Definição                                  |          | 2        |       |
| Adicio<br>Alterar             | nar ao servidor<br>Senha                   |          |          |       |
| Opçőe                         | s                                          |          |          |       |
| Abrir p<br>Abrir p<br>Abrir p | ostgresql.conf<br>g_hba.conf<br>gpass.conf |          |          |       |
| Exit                          |                                            | Ctrl-O   |          |       |

3º Efetuar os preenchimentos indicado pelas as setas vermelhas na imagem abaixo.

| Arquivo    | 📓 Novo Registro de       | Servidor 🔀     | servidor local                          |
|------------|--------------------------|----------------|-----------------------------------------|
| 8          | Propriedades             |                |                                         |
| Navegado   | Nome                     | servidor local | localhost                               |
| Servi      | Máquina                  | localhost      | riedades 5422                           |
|            | Porta                    | 5433           | enhuma projual                          |
|            | SSL                      | •              |                                         |
|            | Manutenção do BD         | postgres 💌     |                                         |
|            | Nome de usuário          | postgres       | siprev123                               |
|            | Senha                    | ••••••         |                                         |
|            | Armazenar senha          |                | sqL ×                                   |
|            | Restaurar ambiente?      |                |                                         |
|            | restrição de BD          |                |                                         |
|            | Serviço                  |                |                                         |
|            | Conectar agora           |                |                                         |
|            | Colour                   |                |                                         |
|            | Ajuda                    | OK Cancelar    |                                         |
|            |                          |                | • · · · · · · · · · · · · · · · · · · · |
| Recuperant | uo decaines de Servidora | sConciaiao     | 0,00 seg.                               |

## 4º Duplo clique.

| 💷 pgAdmin 🎞                                         |                          |                                   |
|-----------------------------------------------------|--------------------------|-----------------------------------|
| Arquivo Editar Plugins Visualizar Ferramentas Ajuda |                          |                                   |
| / S = 1 7 F = 5                                     | 🖌 🕵 - 🗬 🧣                |                                   |
| Navegador de objetos                                | develo all'anno          | pendências Dependentes            |
| Servidores (1)                                      | aupio ciique             |                                   |
| servidor local (localnost:5433)                     | Nenhuma propriedade esta | á disponível para a seleção atual |
|                                                     |                          |                                   |
|                                                     |                          |                                   |

## Ao clicar surgirá a imagem abaixo.

| 🌵 pgAdmin 🎞                                         |                                                    |
|-----------------------------------------------------|----------------------------------------------------|
| Arquivo Editar Plugins Visualizar Ferramentas Ajuda |                                                    |
| 🖉 🥵 💼 🖌 🐼 🖿 🔳 🖉                                     | • بني •                                            |
| Navegador de objetos X                              | Propriedades Estatísticas Dependências Dependentes |
| Servidores (1)                                      | Propriedade Valor                                  |
| 🖮 📗 servidor local (localhost:5433)                 |                                                    |
| 🗄 🦳 📴 Bancos de Dados (3)                           | 📖 Descrição servidor local                         |
| 🗄 🦰 Tablespaces (2)                                 | 🧱 Nome da Máquina 🛛 🛛 📃                            |
|                                                     | 💭 Porta 5433                                       |
| ⊞ 🚣 Login Roles (1)                                 | 🧮 Manutenção do banco de dados 🛛 postgres          |

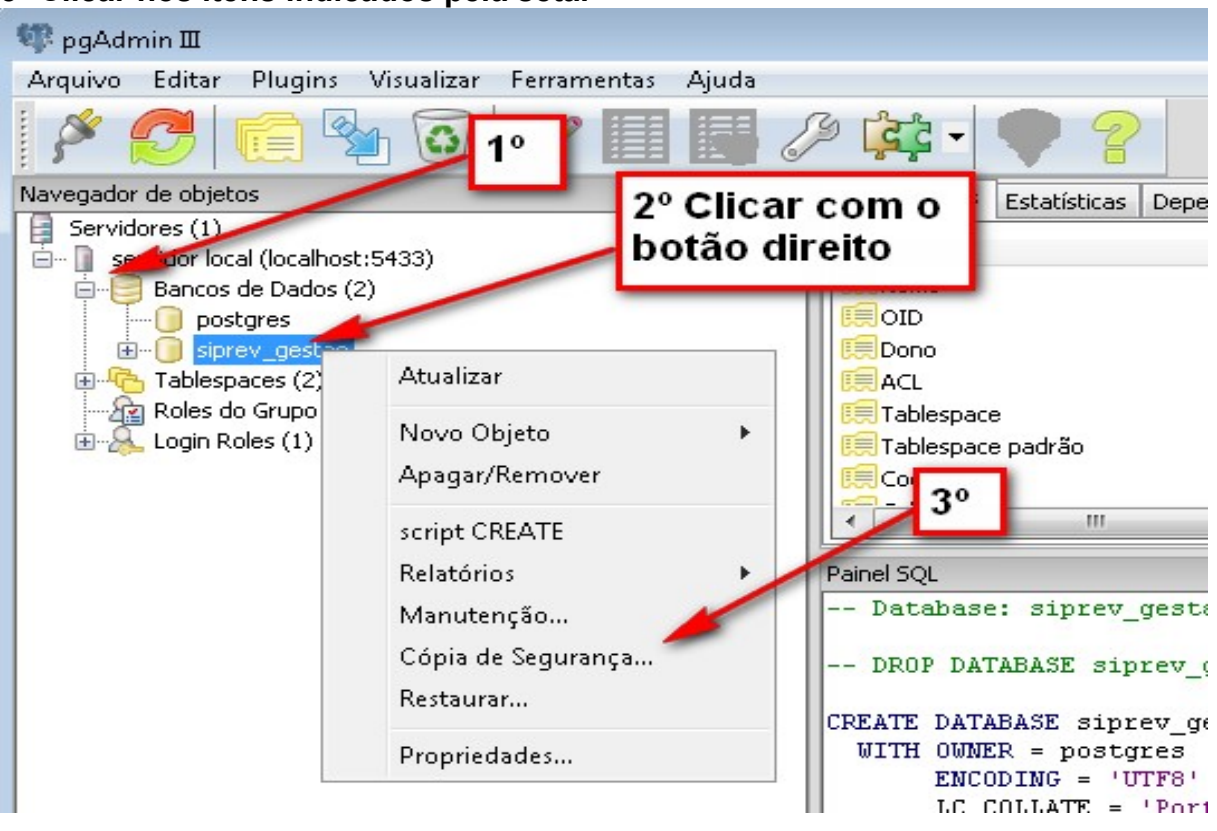

5º Clicar nos itens indicados pela seta.

6º Clique no botão (...) como é mostrado na imagem abaixo e selecione o caminho onde será salvo o arquivo de backup.

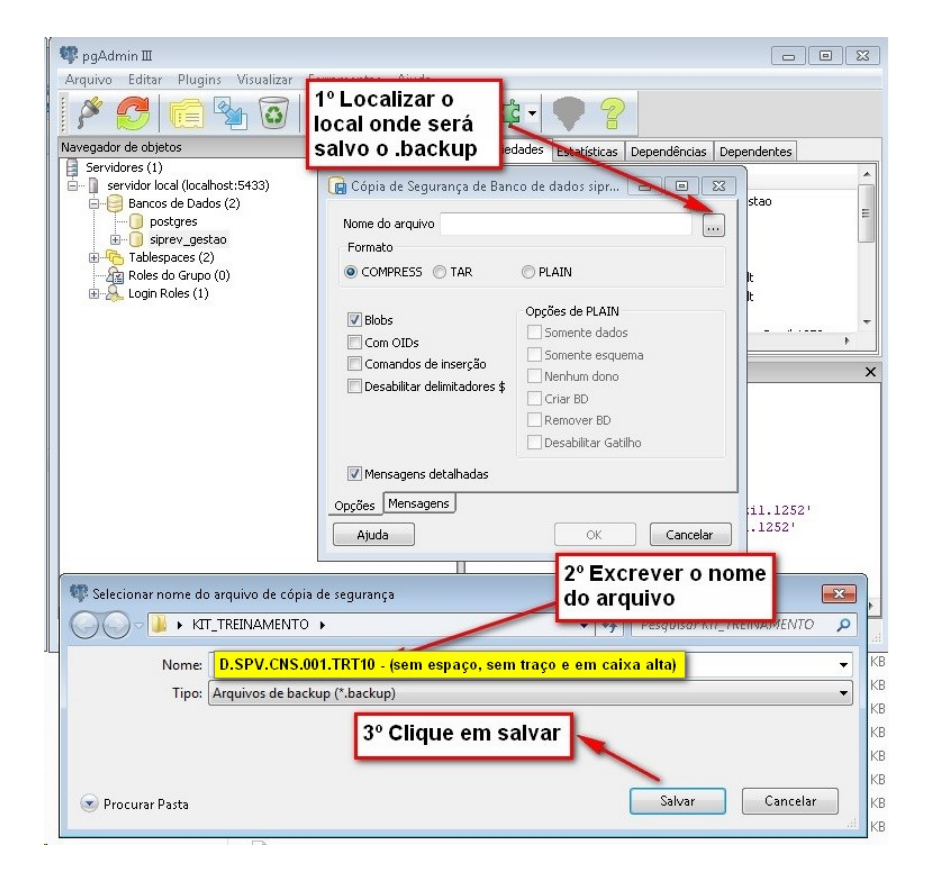

# Importante: o nome do arquivo a ser salvo segue o padrão precedido do prefixo e nome do órgão (caixa alta) e sem espaço e branco.

- D.SPV.CNS.001."SIGLA DO ÓRGÃO"
- Ex: **D.SPV.CNS.001**.ABIN.backup (ver lista de siglas homologadas).

## Listagem das Siglas de backup a serem consideradas no procedimento.

|    | Órgãos                                | Transmissão         |
|----|---------------------------------------|---------------------|
| 1  | AgênciaBrasileiradeInteligência       | D.SPV.CNS.001.ABIN  |
| 2  | BancoCentraldoBrasil                  | D.SPV.CNS.001.BC    |
| 3  | CâmaradosDeputados                    | D.SPV.CNS.001.CD    |
| 4  | MinistériodoPlanejamento              | D.SPV.CNS.001.MPOG  |
| 5  | ConselhodeJustiçaFederal              | D.SPV.CNS.001.CJF   |
| 6  | ConselhoNacionaldeJustiça             | D.SPV.CNS.001.CNJ   |
| 7  | MinistérioPúblicoMilitar              | D.SPV.CNS.001.MPM   |
| 8  | MinistérioPúblicodoTrabalho           | D.SPV.CNS.001.MPT   |
| 9  | MinistérioPúblicoFederal              | D.SPV.CNS.001.MPF   |
| 10 | MinistérioPúblicodoDFeTerritórios     | D.SPV.CNS.001.MPDFT |
| 11 | SenadoFederal                         | D.SPV.CNS.001.SF    |
| 12 | TribunalSuperiordoTrabalho            | D.SPV.CNS.001.TST   |
| 13 | TribunalSuperiorEleitoral             | D.SPV.CNS.001.TSE   |
| 14 | TribunaldeJustiçadoDFeTerritórios     | D.SPV.CNS.001.TJDFT |
| 15 | TribunaldeContasdaUnião               | D.SPV.CNS.001.TCU   |
| 16 | SuperiorTribunalMilitar               | D.SPV.CNS.001.STM   |
| 17 | SuperiorTribunaldeJustiça             | D.SPV.CNS.001.STJ   |
| 18 | SupremoTribunalFederal                | D.SPV.CNS.001.STF   |
| 19 | TribunalRegionaldoTrabalhoda24ªRegião | D.SPV.CNS.001.TRT24 |
| 20 | TribunalRegionaldoTrabalhoda23ªRegião | D.SPV.CNS.001.TRT23 |
| 21 | TribunalRegionaldoTrabalhoda22ªRegião | D.SPV.CNS.001.TRT22 |
| 22 | TribunalRegionaldoTrabalhoda21ªRegião | D.SPV.CNS.001.TRT21 |
| 23 | TribunalRegionaldoTrabalhoda20ªRegião | D.SPV.CNS.001.TRT20 |
| 24 | TribunalRegionaldoTrabalhoda19ªRegião | D.SPV.CNS.001.TRT19 |
| 25 | TribunalRegionaldoTrabalhoda18ªRegião | D.SPV.CNS.001.TRT18 |
| 26 | TribunalRegionaldoTrabalhoda17ªRegião | D.SPV.CNS.001.TRT17 |
| 27 | TribunalRegionaldoTrabalhoda16ªRegião | D.SPV.CNS.001.TRT16 |
| 28 | TribunalRegionaldoTrabalhoda15ªRegião | D.SPV.CNS.001.TRT15 |
| 29 | TribunalRegionaldoTrabalhoda14ªRegião | D.SPV.CNS.001.TRT14 |
| 30 | TribunalRegionaldoTrabalhoda13ªRegião | D.SPV.CNS.001.TRT13 |
| 31 | TribunalRegionaldoTrabalhoda12ªRegião | D.SPV.CNS.001.TRT12 |
| 32 | TribunalRegionaldoTrabalhoda11ªRegião | D.SPV.CNS.001.TRT11 |
| 33 | TribunalRegionaldoTrabalhoda10ªRegião | D.SPV.CNS.001.TRT10 |
| 34 | TribunalRegionaldoTrabalhoda9ªRegião  | D.SPV.CNS.001.TRT9  |
| 35 | TribunalRegionaldoTrabalhoda8ªRegião  | D.SPV.CNS.001.TRT8  |
| 36 | TribunalRegionaldoTrabalhoda7ªRegião  | D.SPV.CNS.001.TRT7  |

| 37 | TribunalRegionaldoTrabalhoda6ªRegião            | D.SPV.CNS.001.TRT6  |
|----|-------------------------------------------------|---------------------|
| 38 | TribunalRegionaldoTrabalhoda5ªRegião            | D.SPV.CNS.001.TRT5  |
| 39 | TribunalRegionaldoTrabalhoda4ªRegião            | D.SPV.CNS.001.TRT4  |
| 40 | TribunalRegionaldoTrabalhoda3ªRegião            | D.SPV.CNS.001.TRT3  |
| 41 | TribunalRegionaldoTrabalhoda2ªRegião            | D.SPV.CNS.001.TRT2  |
| 42 | TribunalRegionaldoTrabalhoda1ªRegião            | D.SPV.CNS.001.TRT1  |
| 43 | TribunalRegionalEleitoraldoAcre                 | D.SPV.CNS.001.TREAC |
| 44 | TribunalRegionalEleitoraldeAlagoas              | D.SPV.CNS.001.TREAL |
| 45 | TribunalRegionalEleitoraldoAmazonas             | D.SPV.CNS.001.TREAM |
| 46 | TribunalRegionalEleitoraldoAmapá                | D.SPV.CNS.001.TREAP |
| 47 | TribunalRegionalEleitoraldaBahia                | D.SPV.CNS.001.TREBA |
| 48 | TribunalRegionalEleitoraldoCeará                | D.SPV.CNS.001.TRECE |
| 49 | TribunalRegionalEleitoraldoDistritoFederal      | D.SPV.CNS.001.TREDF |
| 50 | TribunalRegionalEleitoraldoEspíritoSanto        | D.SPV.CNS.001.TREES |
| 51 | TribunalRegionalEleitoraldeGoiás                | D.SPV.CNS.001.TREGO |
| 52 | TribunalRegionalEleitoraldoMaranhão             | D.SPV.CNS.001.TREMA |
| 53 | TribunalRegionalEleitoraldeMinasGerais          | D.SPV.CNS.001.TREMG |
| 54 | Tribunal Regional Eleitoral do MatoGrossodo Sul | D.SPV.CNS.001.TREMS |
| 55 | TribunalRegionalEleitoraldoMatoGrosso           | D.SPV.CNS.001.TREMT |
| 56 | TribunalRegionalEleitoraldoPará                 | D.SPV.CNS.001.TREPA |
| 57 | TribunalRegionalEleitoraldaParaíba              | D.SPV.CNS.001.TREPB |
| 58 | TribunalRegionalEleitoraldePernambuco           | D.SPV.CNS.001.TREPE |
| 59 | TribunalRegionalEleitoraldoPiauí                | D.SPV.CNS.001.TREPI |
| 60 | TribunalRegionalEleitoraldoParaná               | D.SPV.CNS.001.TREPR |
| 61 | TribunalRegionalEleitoraldoRiodeJaneiro         | D.SPV.CNS.001.TRERJ |
| 62 | TribunalRegionalEleitoraldoRioGrandedoNorte     | D.SPV.CNS.001.TRERN |
| 63 | TribunalRegionalEleitoraldeRondônia             | D.SPV.CNS.001.TRERO |
| 64 | TribunalRegionalEleitoraldeRoraima              | D.SPV.CNS.001.TRERR |
| 65 | TribunalRegionalEleitoraldoRioGrandedoSul       | D.SPV.CNS.001.TRERS |
| 66 | TribunalRegionalEleitoraldeSantaCatarina        | D.SPV.CNS.001.TRESC |
| 67 | TribunalRegionalEleitoraldeSergipe              | D.SPV.CNS.001.TRESE |
| 68 | TribunalRegionalEleitoraldeSãoPaulo             | D.SPV.CNS.001.TRESP |
| 69 | TribunalRegionalEleitoraldoTocantins            | D.SPV.CNS.001.TRETO |
| 70 | TribunalRegionalFederalda1ªRegião               | D.SPV.CNS.001.TRF1  |
| 71 | TribunalRegionalFederalda2ªRegião               | D.SPV.CNS.001.TRF2  |
| 72 | TribunalRegionalFederalda3ªRegião               | D.SPV.CNS.001.TRF3  |
| 73 | TribunalRegionalFederalda4 <sup>a</sup> Região  | D.SPV.CNS.001.TRF4  |
| 74 | TribunalRegionalFederalda5 <sup>a</sup> Região  | D.SPV.CNS.001.TRF5  |
| 75 | Conselho Superiorda Justiçado Trabalho          | D.SPV.CNS.001.CSJT  |
| 76 | SeçãoJudiciária/Acre                            | D.SPV.CNS.001.SJAC  |
| 77 | SeçãoJudiciária/Alagoas                         | D.SPV.CNS.001.SJAL  |
| 78 | SeçãoJudiciária/Amazonas                        | D.SPV.CNS.001.SJAM  |
| 79 | SeçãoJudiciária/Amapá                           | D.SPV.CNS.001.SJAP  |

| 80  | SeçãoJudiciária/Bahia                       | D.SPV.CNS.001.SJBA |
|-----|---------------------------------------------|--------------------|
| 81  | SeçãoJudiciária/Ceará                       | D.SPV.CNS.001.SJCE |
| 82  | SeçãoJudiciária/DistritoFederaleTerritórios | D.SPV.CNS.001.SJDF |
| 83  | SeçãoJudiciária/EspíritoSanto               | D.SPV.CNS.001.SJES |
| 84  | SeçãoJudiciária/Goiás                       | D.SPV.CNS.001.SJGO |
| 85  | SeçãoJudiciária/Maranhão                    | D.SPV.CNS.001.SJMA |
| 86  | SeçãoJudiciária/MinasGerais                 | D.SPV.CNS.001.SJMG |
| 87  | SeçãoJudiciária/MatoGrossodoSul             | D.SPV.CNS.001.SJMS |
| 88  | SeçãoJudiciária/MatoGrosso                  | D.SPV.CNS.001.SJMT |
| 89  | SeçãoJudiciária/Pará                        | D.SPV.CNS.001.SJPA |
| 90  | SeçãoJudiciária/Paraíba                     | D.SPV.CNS.001.SJPB |
| 91  | SeçãoJudiciária/Pernambuco                  | D.SPV.CNS.001.SJPE |
| 92  | SeçãoJudiciária/Piauí                       | D.SPV.CNS.001.SJPI |
| 93  | SeçãoJudiciária/Paraná                      | D.SPV.CNS.001.SJPR |
| 94  | SeçãoJudiciária/Rondônia                    | D.SPV.CNS.001.SJRO |
| 95  | SeçãoJudiciária/RiodeJaneiro                | D.SPV.CNS.001.SJRJ |
| 96  | SeçãoJudiciária/RioGrandedoNorte            | D.SPV.CNS.001.SJRN |
| 97  | SeçãoJudiciária/Roraima                     | D.SPV.CNS.001.SJRR |
| 98  | SeçãoJudiciária/RioGrandedoSul              | D.SPV.CNS.001.SJRS |
| 99  | SeçãoJudiciária/SantaCatarina               | D.SPV.CNS.001.SJSC |
| 100 | SeçãoJudiciária/Sergipe                     | D.SPV.CNS.001.SJSE |
| 101 | SeçãoJudiciária/SãoPaulo                    | D.SPV.CNS.001.SJSP |
| 102 | SeçãoJudiciária/Tocantins                   | D.SPV.CNS.001.SJTO |

7º Ao clicar no botão "Salvar" e em seguida no botão "OK" devemos aguardar o processo terminar, em seguida clicar em concluído. Obs: o código de saída deve retornar valor igual a ZERO.

| 🕞 Cópia de Segurança de Banco de dados sipr 👝 📼 📻                                                                                                    | 3 |
|----------------------------------------------------------------------------------------------------|---|
| pg_dump: dumping contents of table unidades_gestoras<br>pg_dump: dumping contents of table usuarios<br>pg_dump: dumping contents of table valores_parametros_gerais<br>pg_dump: dumping contents of table vinculos_certidao<br>pg_dump: dumping contents of table vinculos_funcionais<br>pg_dump: dumping contents of table vinculos_funcionais_rgps<br>pg_dump: dumping contents of table vinculos_funcionais_rpps<br>pg_dump: dumping contents of table vinculos_funcionais_rpps<br>pg_dump: dumping contents of table vinculos_funcionais_rpps<br>pg_dump: dumping contents of table vinculos_rgps<br>pg_dump: dumping contents of table vinculos_rgps<br>pg_dump: dumping contents of table periodos_contribuicoes_rgps<br>pg_dump: dumping contents of table periodos_contribuicoes_rpps<br>pg_dump: dumping contents of table periodos_facultativos<br>pg_dump: dumping contents of table servidores<br>pg_dump: dumping contents of table vinculos_funcionais | • |
| Processo retornou código de saída 0.                                                                                                    | Ţ |
| 4                                                                                                    |   |
| Opções Mensagens                                                                                                    |   |
| Ajuda Concluído Cancelar                                                                                                    |   |

Caso o valor da saída seja diferente de 0, clicar no botão X da janela:

| 🕞 Cópia de Segurança de Banco de dados sipr                                                                                                    |                                                                      | × |   |
|----------------------------------------------------------------------------------------------------|----------------------------------------------------------------------|---|---|
| pg_dump: dumping contents of table unidades_gestor<br>pg_dump: dumping contents of table usuarios<br>pg_dump: dumping contents of table valores_paramet<br>pg_dump: dumping contents of table vinculos_certidad<br>pg_dump: dumping contents of table vinculos_funciona<br>pg_dump: dumping contents of table vinculos_funciona<br>pg_dump: dumping contents of table vinculos_funciona<br>pg_dump: dumping contents of table vinculos_funciona<br>pg_dump: dumping contents of table vinculos_rgps<br>pg_dump: dumping contents of table vinculos_rgps<br>pg_dump: dumping contents of table contribuicoes_rgp<br>pg_dump: dumping contents of table periodos_contrib | as<br>ros_gerais<br>ais<br>ais_rgps<br>ais_rpps<br>ps<br>uicoes_rgps | - | × |

## Restaurar cópia

Como restaurar uma cópia de segurança (backup) via PdAdmin3 1º OBS: Reinicie o serviço do Postgres

## SO Windows

1. Windows+r (Após a janela do executar abrir digite: services.msc) Conforme figura abaixo:

| 🗐 Exec         | utar                                                 |                                           | >                      |
|----------------|------------------------------------------------------|-------------------------------------------|------------------------|
| ٨              | Digite o nome de um pro<br>recurso da Internet e o W | ograma, pasta, doc<br>/indows o abrirá pa | umento ou<br>Ira você. |
| <u>A</u> brir: | services.msc                                         |                                           | ~                      |
|                | OK                                                   | Cancelar                                  | Procurar               |

## 2. Postgresql SIPREVv1

强 Serviços Arquivo Ação Exibir Ajuda

| 1 3                |                                                                                 |                                                                                                    |                                                         |                                                                                                    |                                                                                                    |                                                                                                    |                                                                    |
|--------------------|---------------------------------------------------------------------------------|----------------------------------------------------------------------------------------------------|---------------------------------------------------------|----------------------------------------------------------------------------------------------------|----------------------------------------------------------------------------------------------------|----------------------------------------------------------------------------------------------------|--------------------------------------------------------------------|
| (+ +) 🖬 🗐 🛛        | B 🛛 🖬 🕨 🖬 🕨                                                                     |                                                                                                    |                                                         |                                                                                                    |                                                                                                    |                                                                                                    |                                                                    |
| 🔍 Serviços (local) | Serviços (local)                                                                |                                                                                                    |                                                         |                                                                                                    |                                                                                                    |                                                                                                    |                                                                    |
|                    | Postgresql SIPREVv1                                                             | Nome                                                                                                    |                                                         | Descrição                                                                                                    | Status                                                                                                    | Tipo de Inicialização                                                                                                    | F                                                                  |
|                    | <u>Parar</u> o serviço<br><u>Pausar</u> o serviço<br><u>Reiniciar</u> o serviço | Pastas de Trabalho     Personal Secure Drive Service     Pesquisador de Computadores     Plug and Play     Politica de Remoção de Cartão Inteligente     PostgreSQL Scheduling Agent - pgAgent     PostgreSQL Scheduling Agent - pgAgent     PostgreSQL Server 9.4     PowerBiosServer     Preparação de Aplicativos     Propagação de Certificado     Proteção de Software     Protocolo de Autenticação Extensível     Protocolo PNRP | Iniciar<br>Parar<br>Pausar 1º<br>Continuar<br>Reiniciar | Esse serviço sincroniza arquivos com o servidor de Pastas de Tra<br>Serviço para drives de criptografados da Personal Secure Drive<br>Mantém uma lista atualizada de computadores na rede e fornec<br>Permite que um computador reconheça e se adapte a alterações<br>Permite configurar o sistema para bloquear a área de trabalho d<br>Provides tre ability to schedule tasks within a Postgres database<br>Provides relational database storage.<br>CLEVO Hotkey Service<br>Pepara aplicativos para o uso na primeira vez que um usuário e<br>Copia certificados de usuário e certificados raiz de catões intelig<br>Permite o download, a instalação e a aplicação de licenças digita<br>D serviço EAP (Protocolo de Autenticação Extensível) oferece au<br>Habilita a resolução de nomes de par sem servidor na Internet us | Em Execução<br>Em Execução<br>Iniciando<br>Em Execução<br>Em Execução<br>Em Execução<br>Em Execução<br>Em Execução | Manual<br>Automático<br>Manual (Início do Ga<br>Manual<br>Automático<br>Automático<br>Automático<br>Automático<br>Manual<br>Automático<br>Automático<br>Automático<br>Automático<br>Automático<br>Automático c<br>Manual | S<br>S<br>S<br>S<br>S<br>S<br>S<br>S<br>S<br>S<br>S<br>S<br>S<br>S |
|                    |                                                                                 | Q: Provedor de Cópia de Sombra de Software da Mi<br>Q: Provedor do Grupo Doméstico<br>Q: Publicação de Recursos de Descoberta de Função                                                                                                    | Atualizar<br><b>Propriedades</b>                        | Gerencia cópias de sombra de volume baseadas em software ob<br>Executa tarefas de rede associadas à configuração e manutenção<br>Publica este computador e os recursos associados a ele, de mod                                                                                                    | Em Execução<br>Em Execução                                                                                         | Manual<br>Manual (Início do Ga<br>Manual                                                                                                    | Si<br>Si                                                           |
|                    |                                                                                 | Quality Windows Audio Video Experience<br>Q Reconhecimento de Locais de Rede<br>Q Redirecionador de Portas do Modo do Usuário dos s                                                                                                    | Ajuda<br>Serviços de Área de Trabalho                   | D Quality Windows Audio Video Experience (qWave) é uma plat<br>Coleta e armazena informações de configuração para a rede e n<br>Permite o redirecionamento de Impressoras/Unidades/Portas de                                                                                                    | Em Execução                                                                                                    | Manual<br>Automático<br>Manual                                                                                                    | S<br>S<br>C                                                        |

3. Clicar em reiniciar serviço.

## SO Linux

- 1. Abrir o terminal
- 2. Executar o comando "/etc/init.d/postgresql restart"

## 2º Abri o PgAdmin3

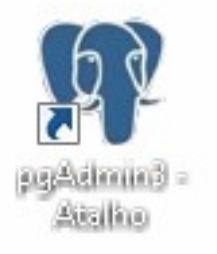

- 0

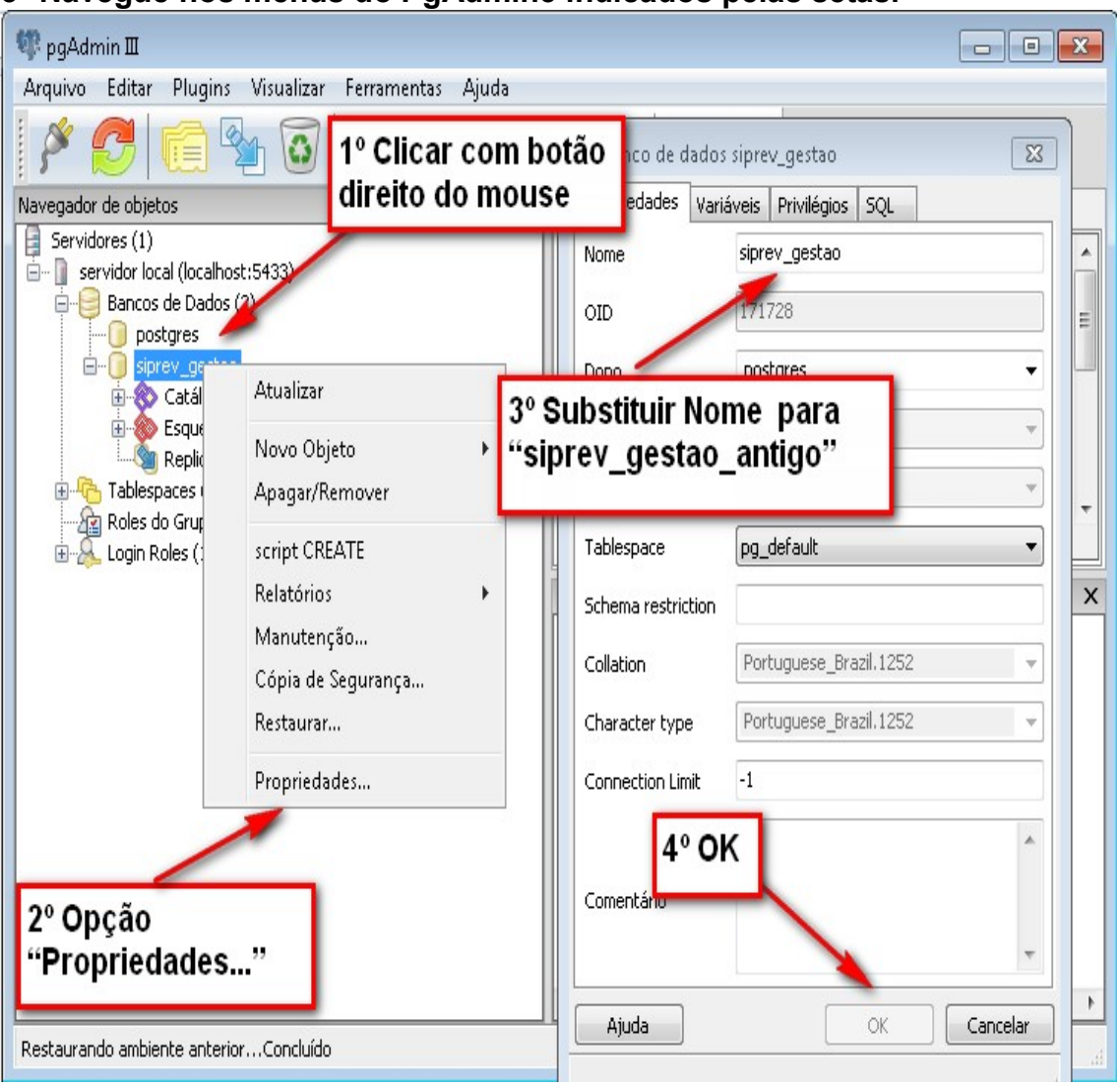

### 3º Navegue nos menus do PgAdmin3 indicados pelas setas.

## 4º Clique com o botão direito em Banco de Dados >Novo Banco de dados.

| •                                                                |                           |   |   |
|------------------------------------------------------------------|---------------------------|---|---|
| avegador de objetos                                              |                           | x | Ĩ |
| Servidores (1) Servidor local (loc Bancos de servidor local (loc | alhost:5433)<br>Atualizar |   |   |
|                                                                  | Novo Banco de Dados       |   |   |
|                                                                  | <b>Belatórios</b>         | • |   |

5º Escrever "siprev\_gestao" no nome do banco.

| 间 New Data     | abase 💌                           |
|----------------|-----------------------------------|
| Properties     | Variables Privileges SQL          |
| Name           | siprev_gestao                     |
| OID            |                                   |
| Owner          | -                                 |
| Eccodica<br>1° | UTF8 •                            |
| Tablespace     | <default tablespace=""></default> |
| Schema rest    | riction                           |
| Collation      |                                   |
| Character ty   | /pe                               |
| Connection I   | Limit -1 2°                       |
| Comment        | Ĵ                                 |
| Help           | OK Cancel                         |
|                |                                   |

## 6º Clicar com o botão direto do mouse e opção restaurar

| 💷 pgAdmin 🎞                    |                |                                       |                   |
|--------------------------------|----------------|---------------------------------------|-------------------|
| File Edit Plugins View         | Tools Help     |                                       |                   |
| P 🖉 💼 🦉                        | a 🗿 📝 🚺        | 3 <b># · • ?</b>                      |                   |
| Object browser                 | ×              | Properties Statistics Dependencies    | Dependents        |
| Servers (1)                    |                | Property                              | Value             |
| 📄 🖃 📄 servidor local (localhos | t:5433)        | Name                                  |                   |
|                                |                |                                       | 172960            |
|                                |                | Owner                                 | postares          |
| siprev_ge:                     | Refresh        | 1 ACL                                 | · · · · ·         |
| 🗄 🕂 Tablespaces (;             |                | 📻 Tablespace                          | pg_default        |
| Group Roles ((                 | New Object 🕨   | 🔲 🔲 Default tablespace                | pg_default        |
| Elen Roles (1                  | Delete/Drop    | Encoding                              | UTF8 +            |
|                                | CREATE script  | · · · · · · · · · · · · · · · · · · · | •                 |
|                                | Benorts b / 2º | Di pape                               | ×                 |
|                                | Reports        | - Database: sinrey gestao             | ~                 |
|                                | Maintenance    |                                       |                   |
|                                | Backup         | DROP DATABASE siprev_ges              | tao;              |
|                                | Restore        | CDENTE DATABASE sincer west           |                   |
|                                | Bronerties     | WITH OWNER = postgres                 | a0                |
|                                | Tioperacom     | ENCODING = 'UTF8'                     |                   |
|                                |                | LC_COLLATE = 'Portuge                 | uese_Brazil.1252' |
|                                |                | CONNECTION LIMIT = -                  | se_Brazi1.1252'   |
|                                |                |                                       | -                 |
|                                |                |                                       |                   |
|                                |                | < <u> </u>                            | E.                |
| Retrieving Database details    | Done.          |                                       | 0,14 secs         |

#### 7º Clique em restaurar.

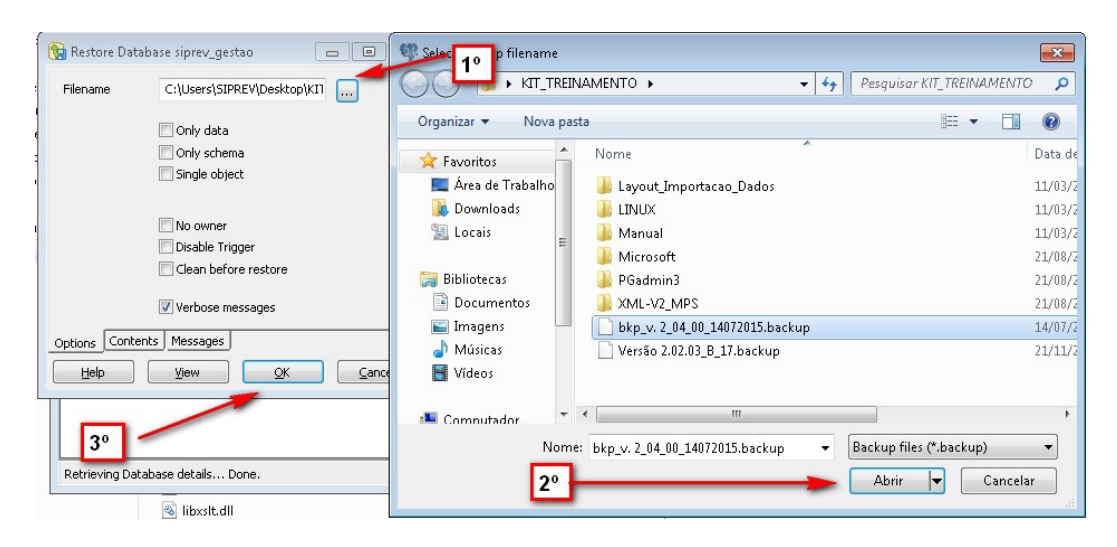

#### 8º finalizando a restauração do banco de dados do SIPREV.

| 🔞 Restaurar Banco de dados siprev_gesta 📼 💷 💌                                                                                                    |
|----------------------------------------------------------------------------------------------------|
| pg_restore: definindo dono e privilégios para FK CONSTRAINT st.<br>pg_restore: definindo dono e privilégios para FK CONSTRAINT tc<br>pg_restore: definindo dono e privilégios para FK CONSTRAINT tc<br>pg_restore: definindo dono e privilégios para FK CONSTRAINT tf<br>pg_restore: definindo dono e privilégios para FK CONSTRAINT ts<br>pg_restore: definindo dono e privilégios para FK CONSTRAINT ur<br>pg_restore: definindo dono e privilégios para FK CONSTRAINT ur<br>pg_restore: definindo dono e privilégios para FK CONSTRAINT ur<br>pg_restore: definindo dono e privilégios para FK CONSTRAINT vi<br>pg_restore: definindo dono e privilégios para FK CONSTRAINT vi<br>pg_restore: definindo dono e privilégios para FK CONSTRAINT vi<br>pg_restore: definindo dono e privilégios para FK CONSTRAINT vi<br>pg_restore: definindo dono e privilégios para FK CONSTRAINT r<br>pg_restore: definindo dono e privilégios para FK CONSTRAINT r<br>pg_restore: definindo dono e privilégios para FK CONSTRAINT r<br>pg_restore: definindo dono e privilégios para FK CONSTRAINT r<br>pg_restore: definindo dono e privilégios para FK CONSTRAINT pr<br>pg_restore: definindo dono e privilégios para FK CONSTRAINT pr<br>p |
| Processo retornou código de saída 0.                                                                                                    |
|                                                                                                    |
| Opções Conteúdos Mensagens                                                                                                    |
| Ajuda Visualizar Concluído Cancelar                                                                                                    |

#### 9º versão do PgAdmin3

- Passo 19: Após o envio do respectivo backup à ferramenta "GIS", deverá ser enviado e-mail - <u>atuarialspps.cgeei@previdencia.gov.br</u> - com o assunto: BASE "SIGLA DO ORGÃO" POSTADA – ex.: BASE BACEN POSTADA.
- 2. Dúvidas/Esclarecimentos/Visitas Técnicas:
- 3.
- Endereços eletrônicos: <u>atuarialspps.cgeei@previdencia.gov.br</u>
- Telefones: (61) 2021-5291 (61) 2021-5685 / (61) 2021-5419(61) 2021-5770